# Регистрация в репозитории https://ruspsydata.mgppu.ru

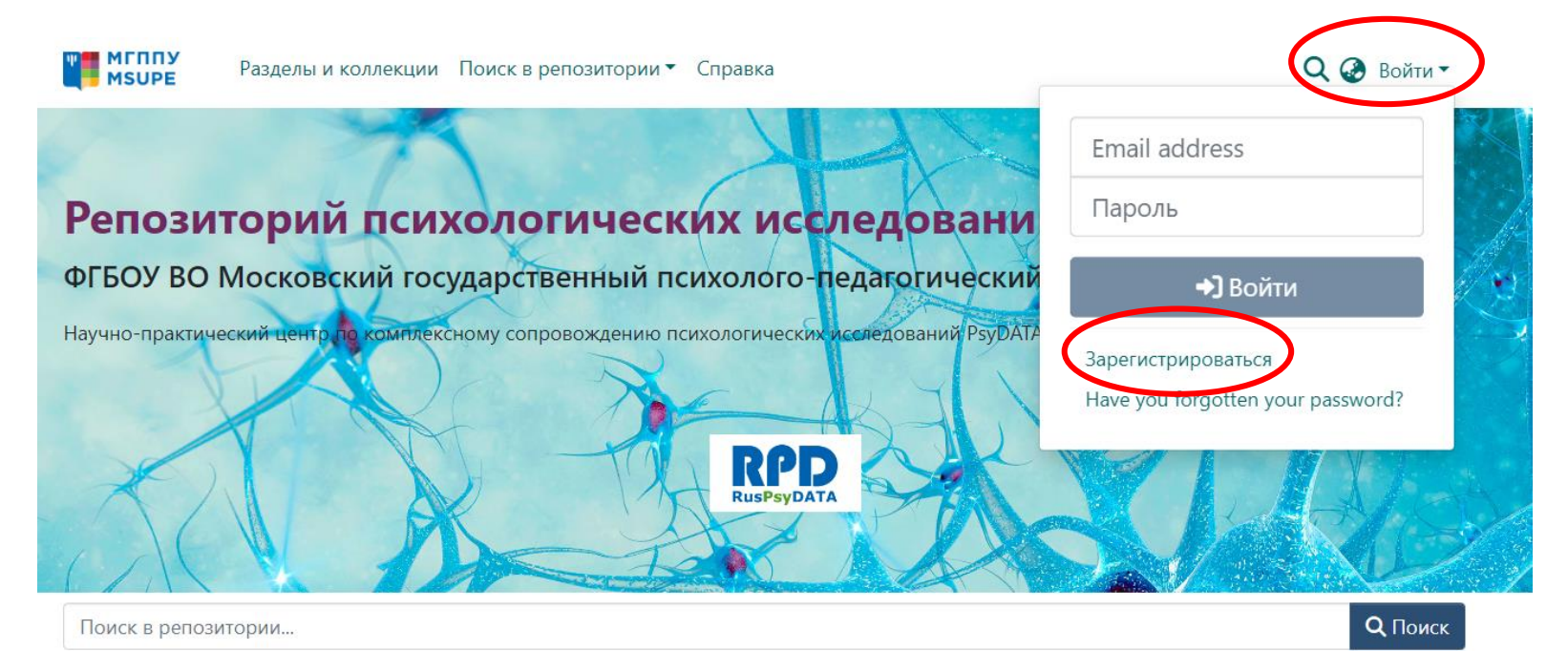

Разделы

Выберите раздел, чтобы просмотреть его коллекции.

Показано1 - 2 из 2

Journals / Журналы Журналы

Research Projects / Научные проекты Научные проекты 2

### Вносим свой e-mail и нажимаем «Регистрация»

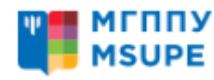

Разделы и коллекции Поиск в репозитории 🔻 Справка

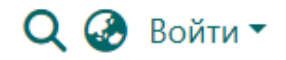

### Регистрация нового пользователя

Зарегистрируйте учетную запись, чтобы подписаться на обновления по электронной почте и добавлять новые элементы в Репозиторий.

### Адрес электронной почты \*

myemail@mail.ru

Этот адрес будет проверен и использован в качестве имени для входа.

Регистрация

# Вам приходит письмо со ссылкой для регистрации

### DSpace at Moscow State University of Psychology & Education Account Registration

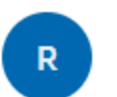

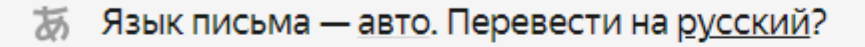

To complete registration for a DSpace account, please click the link below:

https://ruspsydata.mgppu.ru/register/8385137bb9aa67981e1457065113cf86

If you need assistance with your account, please email

ruspsydata@mgppu.ru

The DSpace Team

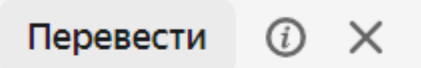

### Пользовательское соглашение

Соглашение

об использовании материалов и сервисов интернет-сайта

(пользовательское соглашение)

г. Москва «03» июля 2023 г.

Настоящее Соглашение является публичной офертой и определяет условия использования материалов и сервисов, размещенных на сайте в сети Интернет по адресу: https://ruspsydata.mgppu.ru, посетителями и пользователями данного интернет-сайта (далее - Сайт).

1. Общие условия

1.1. Сайт создан в целях содействия решению проблемы прозрачности, доступности и воспроизводимости результатов научных исследований в психологии и образовании с помощью обмена данными с научным сообществом.

Основные задачи Сайта: повысить качество научных эмпирических исследований в психологии и образовании; содействовать продвижению результатов научных исследований на международной арене.

1.2. Сайт разработан Научно-практическим центром по комплексному сопровождению психологических исследований PsyDATA ФГБОУ ВО «Московский государственный психолого-педагогический университет» для ФГБОУ ВО «Московский государственный психолого-педагогический университет».

1.3. Сайт содержит материалы: базы данных научных эмпирических исследований в психологии и образовании; ссылки на статьи в рецензируемых научных журналах, монографии, другие публикации научного и научно-практического характера в области психологии и образования. Сайт содержит сервисы: функция регистрации внешних пользователей на Сайте; функция размещения баз данных и других материалов научных исследований авторизованными пользователями; возможность генеририрования DOI для загруженных материалов на базе платформы партнерской организации; сервис поиска на сайте по дате выпуска, по автору, по названию, по теме; сервис поиска по разделам сайта; функция распределения ролей пользователей; функция проверки, модерации и публикации материалов; возможность просмотра и скачивания материалов, размещенных на Сайте в открытом доступе, для внешних пользователей, в том числе, не авторизованных.

Я прочитал и согласен с Пользовательским соглашением

#### Cancel

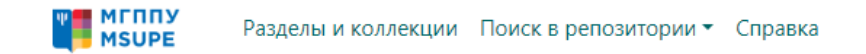

### Создать профиль

| дентификация                                   |   |
|------------------------------------------------|---|
| дрес электронной почтыsuperprobasite@yandex.ru |   |
| * RM                                           |   |
|                                                |   |
| амилия *                                       |   |
|                                                |   |
| энтактный телефон                              |   |
|                                                |   |
| зык                                            |   |
|                                                | ~ |
|                                                |   |

#### Безопасность

Введите пароль в поле ниже и подтвердите его, введя его еще раз во второе поле. Он должен состоять не менее чем из шести символов.

Пароль \*

Введите еще раз для подтверждения \*

# Ждём верификацию...1) Придёт письмо2) Появится панель активности на сайте

| א<br>+ | МГПЛУ МУИРЕ                          | Разделы и коллекции Поиск в репозитории 👻 Справка                                                                                                    | Q @ 🛛 -                                      | 2 | Управление         |   |
|--------|--------------------------------------|----------------------------------------------------------------------------------------------------|----------------------------------------------|---|--------------------|---|
|        | Репози<br>ФГБОУ ВО<br>Научно-практич | ТОРИЙ ПСИХОЛОГИЧЕСКИХ ИССЛЕДОВАН<br>Московский государственный психолого-педагогическ<br>еский центр по комплексному сопровождению психологических исследований Psyl | ий и инструментов<br>кий университет<br>Дата | + | Создать<br>Элемент | ~ |
|        |                                      | REPSYDATA                                                                                                    |                                              |   |                    |   |
|        | Поиск в репозн                       | тории                                                                                                    | <b>Q</b> Поиск                               |   |                    |   |
|        | Разделы                              |                                                                                                    |                                              |   |                    |   |
|        | Выберите раз,                        | дел, чтобы просмотреть его коллекции.                                                                                                    |                                              |   |                    |   |
|        | Показано1 - 2 из                     | 2                                                                                                    |                                              |   |                    |   |
|        | Journals / Жур                       | налы                                                                                                    |                                              |   |                    |   |
|        | Журналы                              |                                                                                                    |                                              |   |                    |   |
|        | Research Proje                       | cts / Научные проекты                                                                                                    |                                              |   |                    |   |
|        | Научные проект                       |                                                                                                    |                                              |   |                    |   |

# Публикация в репозитории

| >> Управление |         |   |  |  |  |
|---------------|---------|---|--|--|--|
| +             | Создать | ~ |  |  |  |
|               | Элемент |   |  |  |  |
|               |         |   |  |  |  |
|               |         |   |  |  |  |
|               |         |   |  |  |  |
|               |         |   |  |  |  |

| Новый элемент 🗙                          |   |  |  |
|------------------------------------------|---|--|--|
| Создать новый элемент в                  |   |  |  |
| Поиск collection                         |   |  |  |
|                                          | 1 |  |  |
| Journals / Журналы<br>Journals / Журналы |   |  |  |

| Загружаем саму                                                  | RPD                                                       |            |
|-----------------------------------------------------------------|-----------------------------------------------------------|------------|
| Начало • Edit Submission                                        |                                                           | RusPsyDATA |
|                                                                 | 🏠 Drop files to attach them to the item, или Выбрать файл |            |
| Collection Journals / Журналы 🔻                                 |                                                           | Add more + |
| Describe                                                        |                                                           | •          |
| Author                                                          | ФИО автора                                                |            |
| Author                                                          |                                                           |            |
| + Add more                                                      | <ul> <li>Если автор не один</li> </ul>                    |            |
| Title *                                                         |                                                           |            |
| Title<br>Enter the main title of the item.                      |                                                           |            |
| Other Titles                                                    |                                                           |            |
| Other Titles                                                    |                                                           |            |
| If the item has any alternative titles, please enter them here. |                                                           |            |
| + Add more                                                      |                                                           |            |
| Date of Issue *                                                 | Publisher                                                 |            |

|                      | 🏦 Drop files to attach them to the item, или Выбрать файл                                      |            |  |  |  |
|----------------------|------------------------------------------------------------------------------------------------|------------|--|--|--|
| Collection           | Journals / Журналы 🔻                                                                           | Add more + |  |  |  |
| Author               |                                                                                                |            |  |  |  |
| Иван                 | Иван Иванович                                                                                  | ī          |  |  |  |
| Петро                | Петров Петр Петрович Если переборшили с авторами                                               |            |  |  |  |
| Autho                | Author                                                                                         |            |  |  |  |
| Enter the            | uthor's name (Family name, Given names).                                                       |            |  |  |  |
| + Add                | ore                                                                                            |            |  |  |  |
| Title *              | Title * Название базы данных                                                                   |            |  |  |  |
| Title                |                                                                                                |            |  |  |  |
| Enter the<br>Other T | nain title of the item.<br>es                                                                  |            |  |  |  |
| Other                | Other Titles                                                                                   |            |  |  |  |
| If the ite           | has any alternative titles, please enter them here.                                            |            |  |  |  |
| + Add                | <sup>оге</sup> Дата публикации                                                                 |            |  |  |  |
| Date of              | sue * Publisher                                                                                |            |  |  |  |
| ^                    | Publisher                                                                                      |            |  |  |  |
| year                 | year month day Enter the name of the publisher of the previously issued instance of this item. |            |  |  |  |
| *                    | $\checkmark$ $\checkmark$                                                                      |            |  |  |  |

### Достаточно выбрать год

| Describe                                                         |                                 |
|------------------------------------------------------------------|---------------------------------|
| Subject Keywords                                                 | Subject Keywords                |
| Subject Keywords                                                 | stu                             |
| Enter appropriate subject keywords or phrases.                   |                                 |
| Abstract                                                         | Church studies                  |
| Abstract                                                         | Missionany studies              |
|                                                                  |                                 |
|                                                                  | Settlement studies              |
|                                                                  | Business studies                |
|                                                                  | Media and communication studies |
|                                                                  | Gender studies                  |
|                                                                  |                                 |
| Enter the abstract of the item.                                  |                                 |
| Sponsors                                                         |                                 |
| Sponsors                                                         |                                 |
|                                                                  |                                 |
|                                                                  |                                 |
|                                                                  |                                 |
|                                                                  |                                 |
|                                                                  |                                 |
|                                                                  |                                 |
| Enter the names of any sponsors and/or funding codes in the box. |                                 |
| Description                                                      |                                 |
| Description                                                      |                                 |
|                                                                  |                                 |
|                                                                  |                                 |
|                                                                  |                                 |

Enter any other description or comments in this box.

# Abstract, видны только первые 3 строчки Задача заинтересовать посмотреть

ЦОС преподаватели (РФ)

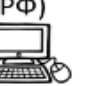

Отношение преподавателей российских вузов к цифровой образовательной среде (2023-07-07) Радчикова Наталия Павловна; Одинцова Мария Антоновна; Сорокова Марина Геннадьевна Представлены данные преподавателей вузов РФ (N=308), отражающие их отношение к цифровой образовательной среде университета (ЦОС) и измерение некоторых психологических характеристик, которые могут быть важны для положительного отношения к ЦОС (переживания в профессиональной деятельности; са • Show more

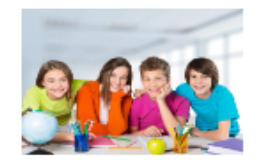

«Климат в классе»: русскоязычная версия модифицированного опросника «Школьный климат»

(2023-07-19) Шумакова Наталья Борисовна; Щебланова Елена Игоревна; Сорокова Марина Геннадьевна Под климатом школы и класса понимается качество академических, управленческих, социальных и эмоциональных взаимодействий между одноклассниками и между учащимися и учителями. Согласно результатам исследований климат в классе и его субъективное восприятие учащимися оказывают существенное влияно

✓ Show more

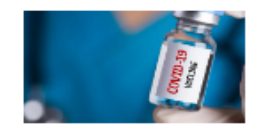

### Item

Item

Доказательный подход: верификация программы просветительских мероприятий в области вакцинопрофилактики COVID-19

(2023-07-24) Марголис Аркадий Аронович; Сорокова Марина Геннадьевна; Шепелева Елена Андреевна: Представлена база данных эксперимента по верификации программы просветительских мероприятий в области вакцинопрофилактики COVID-19 для студентов в парадигме доказательного подхода. Исследование проведено в Московском государственном психолого-педагогическом университете в феврале - марте 2022 г.

Show more

# Страница для вашей базы данных

### «Климат в классе»: русскоязычная версия модифицированного опросника «Школьный климат»

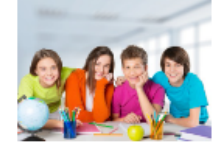

#### Файлы

База\_КК\_2543\_08.07.2022.xlsx (916.72 КВ) 20-02-63-88\_Classroom Climate.pdf (993.65 КВ) 2023-07-19\_Климат в классе.jpg (41.25 КВ)

#### Дата

2023-07-19

#### Авторы

Шумакова Наталья Борисовна Щебланова Елена Игоревна Сорокова Марина Геннадьевна

#### Аннотация

Под климатом школы и класса понимается качество академических, управленческих, социальных и эмоциональных взаимодействий между одноклассниками и между учащимися и учителями. Согласно результатам исследований климат в классе и его субъективное восприятие учащимися оказывают существенное влияние на поведение и успешность обучения, психологическое благополучие, развитие личностных особенностей и одаренности школьников. Представлены данные стандартизации опросника «Климат в классе» - модификации русскоязычной версии опросника «Школьный климат».

#### Описание

Выборку исследования составили 2543 обучающихся школ Центрального федерального округа - 45,0 % (N=1145) мужского пола, 55,0% (N=1397) – женского, из них 875 (34,4%) школьников 5-6 классов, 752 (29,6%) - 7-8 классов, 916 (36,0%) - 9-10 классов. В структуру опросника вошли шесть шкал, выделенные методом факторного анализа (метод главных компонент, вращение Варимакс с нормализацией Кайзера): шкала 1 «Поддерживающий учитель», шкала 2 «Сотрудничество с одноклассниками», шкала 3 «Организация работы в классе», шкала 4 «Соперничество с одноклассниками», шкала 5 «Давление школьной среды» и шкала 6 «Вовлеченность одноклассников в учебу». Статистически доказана конструктная валидность опросника. Конфирматорный факторный анализ показал удовлетворительное соответствие эмпирических данных структуре опросника. Шкалы коррелируют между собой на среднем уровне, направления связей соответствуют ожидаемым. Статистически подтверждена внутренняя надежность всех шкал с помощью коэффициента Альфа Кронбаха. Подтверждена конвергентная валид-

| Upload files                 |                                                     | • ^ |
|------------------------------|-----------------------------------------------------|-----|
| No<br>Thumbnail<br>Available | Тестовая база.xlsx (11.18 КВ)<br>Тестовая база.xlsx | 🕹 🗹 |
| Deposit license              |                                                     | o 🔿 |

Attribution-NonCommercial 4.0 International (CC BY-NC 4.0) You are free to: Share — copy and redistribute the material in any medium or format Adapt — remix, transform, and build upon the material The licensor cannot revoke these freedoms as long as you follow the license terms. Under the following terms: Attribution — You must give appropriate credit, provide a link to the license, and indicate if changes were made. You may do so in any reasonable manner, but not in any way that suggests the licensor endorses you or your use. NonCommercial — You may not use the material for commercial purposes. No additional restrictions — You may not apply legal terms or technological measures that legally restrict others from doing anything the license permits. https://creativecommons.org/licenses/by-nc/4.0/

I confirm the license above

👕 Discard

Saved Save Save for later + Depos

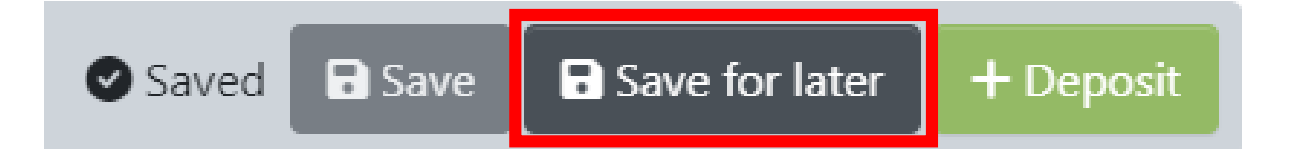

| Разделы и коллекции Поиск в репозитории - Справка |          |                  |                                                        | Q 🎯 🔁 -            |
|---------------------------------------------------|----------|------------------|--------------------------------------------------------|--------------------|
| Начало • Мой архив ресурсов                       |          |                  | Андрей Радчиков<br>superprobasite@yandex.ru            |                    |
|                                                   |          |                  |                                                        | Профиль            |
|                                                   |          | 🗘 Перетащ        | ите файлы сюда, или Выбрать файл                       | Мой архив ресурсов |
|                                                   |          |                  |                                                        | Подписки           |
|                                                   |          | All of DSpace    | Поиск в репозитории                                    | G Ruveru           |
| Показать                                          |          | Round M          |                                                        | Ст рыити           |
|                                                   | ~        | ваши ма          | атериалы                                               |                    |
| ваши материалы                                    | Ť        | Показано1 - 1 из | 3 1                                                    |                    |
| Фильтры                                           |          |                  | Рабочая среда<br>Item                                  |                    |
| Статус                                            | +        | No Thumbnail     | Untitled<br>Иванов Иван Иванович; Петров Петр Петрович |                    |
| ່ງ Reset filters                                  |          | Available        |                                                        |                    |
|                                                   |          |                  | Уіеw С Редактировать Удалить                           |                    |
| Настройки                                         | l        |                  |                                                        |                    |
| Сортировать                                       | по       |                  |                                                        |                    |
| Наиболее акту                                     | альный 🗸 |                  |                                                        |                    |
|                                                   |          |                  |                                                        |                    |
| Results per pa                                    | age      |                  |                                                        |                    |
| 10                                                | ~        |                  |                                                        |                    |

## Публикация

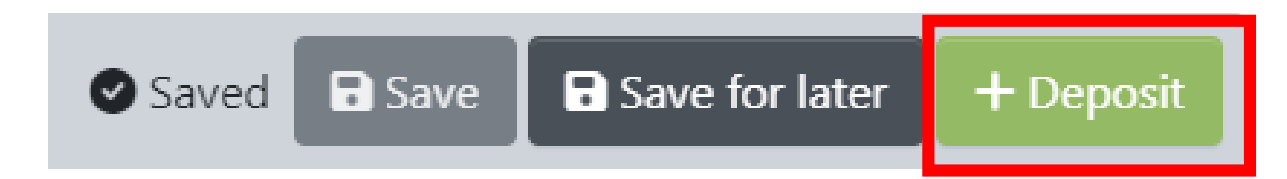

### DSpace: Submission Approved and Archived

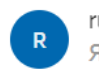

Язык письма — авто. Перевести на русский?

Перевести (і) 🗙

You submitted: Моё название

To collection: Journals / Журналы

Your submission has been accepted and archived in DSpace, and it has been assigned the following identifier: <u>https://ruspsydata.mgppu.ru/handle/123456789/79</u>

Please use this identifier when citing your submission.

Many thanks!

DSpace